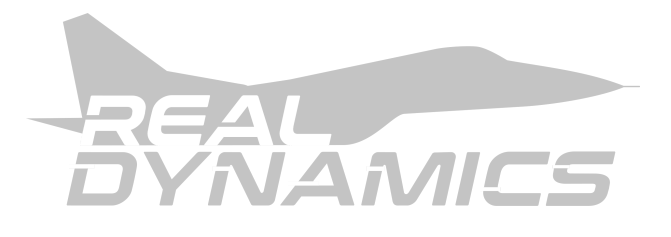

# ООО "Реал Дайнемикс"

ОКПД2 28.99.32.190

УТВЕРЖДАЮ Генеральный директор ООО "Реал Дайнемикс" \_\_\_\_\_ / Нижник С.В. 02 Февраля 2022 г.

# ИНСТРУКЦИЯ ПО ЭКСПЛУАТАЦИИ

Трёхосевой подвижной платформы RD-Nx

# (Ред 2.0 от 02.02.2022)

# 53551757.28.99.32.190.001 ИЭ

РАЗРАБОТАЛ:

Гл. Конструктор ООО "Реал Дайнемикс" \_\_\_\_\_ / Нижник С.В.

## СОДЕРЖАНИЕ

| 1. ОБЩИЕ СВЕДЕНИЯ                                                   | 2  |
|---------------------------------------------------------------------|----|
| 1.1. Технические характеристики                                     | 3  |
| 1.2. Базовые функциональные характеристики программного обеспечения | 3  |
| 2. ПРАВИЛА ЭКСПЛУАТАЦИИ И МЕРЫ БЕЗОПАСНОСТИ                         | 4  |
| 3. ОБЯЗАННОСТИ ОПЕРАТОРА-ИНСТРУКТОРА                                | 5  |
| 4. ПРАВИЛА БЕЗОПАСНОСТИ ДЛЯ КЛИЕНТОВ                                | 6  |
| 5. ПОДГОТОВКА К РАБОТЕ                                              | 7  |
| 5.1. Ежедневный осмотр                                              | 7  |
| 5.2. Еженедельный осмотр                                            | 8  |
| ОПИСАНИЕ ПРОГРАММЫ УПРАВЛЕНИЯ RDMotion V3                           | 9  |
| 7. ПОРЯДОК ЗАПУСКА (WMR)                                            | 13 |
| 8. НАСТРОЙКА КОНТРОЛЛЕРОВ                                           | 17 |
| 9. ОСОБЫЕ СЛУЧАИ                                                    | 22 |
| 10. ДЛЯ ЗАМЕТОК                                                     | 23 |

## 1. ОБЩИЕ СВЕДЕНИЯ

Изделие предназначено для построения индивидуальных систем имитации полета, пилотажных VR-тренажёров, развлекательных VR-аттракционов общего пользования, а также других VR-систем визуализации.

#### 1.1. Технические характеристики

- Питание: напряжение переменного тока 220В 50-60 Гц;
- Потребляемый ток не более 5А;
- Диапазон рабочих температур: 0 ... +40 °С;
- Климатическое исполнение IP20;
- Максимальный угол наклона в продольной оси (тангаж+): +35°;
- Максимальный угол наклона в продольной оси (тангаж-): -25°;
- Максимальный угол наклона в поперечной оси (крен): 25°;
- Средняя угловая скорость: 15°/сек;
- Грузоподъёмность платформы: 140 кг (100 кг для RDM-5);
- Требуемая площадь установки: 2.5 кв. метра;
- Общий вес конструкции в сборе: 160 кг.

#### 1.2. Базовые функциональные характеристики программного обеспечения

- Автоматическое управление платформой: включение, отключение, конфигурирование;
- Имитация линейных ускорений;
- Имитация касания и пробега;
- Имитация тряски и вибрации в предельных режимах;
- Эффекты при выпуске шасси и механизации крыла;
- Другие эффекты имитации полёта.

### 2. ПРАВИЛА ЭКСПЛУАТАЦИИ И МЕРЫ БЕЗОПАСНОСТИ

Общие указания.

Первые 50 часов работы платформы происходит приработка редукторных пар, подшипниковых узлов и шарниров, в связи с чем рекомендуется ограничить грузоподъемность до 100 кг.

По окончании периода обкатки необходимо проверить все болтовые соединения и при необходимости произвести затяжку гаек и болтов.

Изделие не требует какого либо специфического обслуживания, но перед каждым вылетом необходимо проводить быстрый осмотр аппарата на предмет люфтов платформы. Шарнирные узлы и редукторные пары имеют допустимые люфты, которые выбираются при посадке клиента на платформу.

Полный осмотр узлов и механизмов производится через каждые 40 часов работы аппарата (один раз в неделю).

#### ВНИМАНИЕ!

Запрещается работа оборудования со снятыми боковыми крышками во избежание травм и увечий.

Не допускается попадание влаги, посторонних предметов внутрь корпуса прибора.

На компьютере присутствует приложение AnyDesk которое предназначено для оперативной технической помощи в случае возникновения нештатных ситуации. Удалять его запрещено.

В приложение RD Motion V3 встроена система записи параметров работы тренажера, количества запусков, времени работы тренажера. Доступ к этой системе осуществляется дистанционно без участия оператора.

## 3. ОБЯЗАННОСТИ ОПЕРАТОРА-ИНСТРУКТОРА

Подвижная платформа RDM-5 и пилотажно-тренажёрный комплекс на её основе является технически сложным аппаратно-программным комплексом, который требует высокой квалификации оператора-инструктора.

Минимально необходимые требования к оператору-инструктору:

- техническое образование;
- высокий уровень знаний в области работы с персональным компьютером;

Рекомендуемые требования к оператору-инструктору:

- опыт работы в авиационной отрасли (Лётчик, Техник АО и другие профессии, связанные с авиацией);
- опыт работы с играми жанра "симулятор полётов", такие как DCS, X-Plane, MSFS.
- опыт работы с техническими системами, например станками с ЧПУ.

В обязанности оператора-инструктора входит:

- 1. Управление пилотажно-тренажерным комплексом.
- 2. Настройка пилотажно-тренажерного комплекса согласно инструкции, в том числе настройка кнопок, осей и переключателей органов управления.
- Разъяснение клиентам базовых правил выполнения полетов, взлетных и посадочных скоростей, назначения кнопок на контроллерах и другой информации относящейся к непосредственному управлению летательным аппаратом.
- 4. Изменение по требованию клиента назначения кнопок, переключателей и осей органов управления.
- 5. Помощь клиенту в полёте путем ввода команд с клавиатуры. Наиболее частый пример уборка шасси и закрылок.
- 6. Обработка нештатных ситуации согласно инструкции.
- Ежедневный и еженедельный осмотр пилотажно-тренажерного комплекса согласно разделу 5 настоящего руководства.
   ВНИМАНИЕ В случае возникновения неисправности по причине невыполнения данного пункта ответственность несет оператор-инструктор.

### 4. ПРАВИЛА БЕЗОПАСНОСТИ ДЛЯ КЛИЕНТОВ

- Посадка в тренажер и высадка осуществляется только по команде инструктора.
- При посадке в тренажер клиент подтверждает отсутствие психических заболеваний, эпилепсии и прочих негативных явлений для здоровья клиента, которые могут быть спровоцированы полетом на тренажере.
- Клиент обязан бережно обращаться с органами управления, VR-шлемом и другим имуществом, входящим в состав тренажерного комплекса. В случае поломки по вине клиента инструктор вправе потребовать возмещения.
- 4. Клиент обязан слушать и выполнять команды и рекомендации оператора как в процессе предполетной подготовки так и в процессе полета.
- В случае, если полет длился менее 3-х минут и был остановлен по требованию клиента по причине плохого самочувствия или фактора страха плата не взимается.
- К полетам допускаются дети от 10-ти лет. По решению инструктора возрастной ценз может быть снижен или увеличен. Решение о допуске на полет принимает инструктор.
- 7. Инструктор вправе отказать в допуске на полет без объяснения причин.

#### ЗАПРЕЩАЕТСЯ:

- 1. Посадка в тренажер лиц в состоянии алкогольного опьянения. Инструктор вправе отказать такому клиенту даже при наличии слабых признаков.
- 2. Посадка в тренажер лиц с явными признаками психических заболеваний.
- Посадка в тренажер лиц с физическими травмами (переломы, вывихи конечностей).
- 4. Посадка лиц в неадекватном состоянии.
- 5. Посадка детей младше 5-ти лет категорически запрещена.

### 5. ПОДГОТОВКА К РАБОТЕ

### 5.1. Ежедневный осмотр

Перед началом рабочей смены необходимо проверить подвижную часть платформы на допустимые люфты. Для этого необходимо покачать платформу в горизонтальной плоскости, взявшись рукой за педальный узел (см. рис. 1, красные стрелки направление качения).

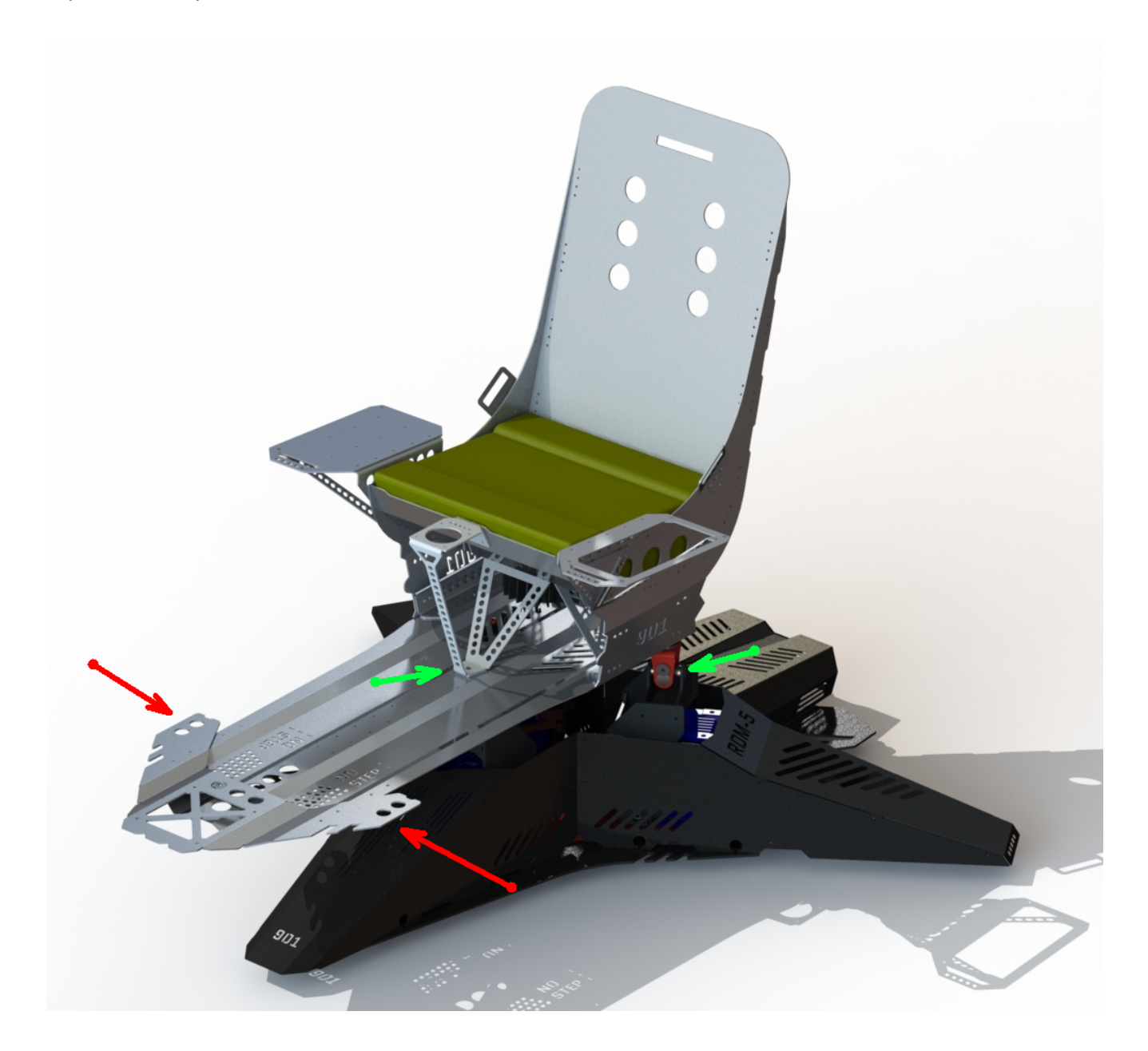

Рис. 1.

Сильный люфт свидетельствует о не затянутом болтовом соединении. Проверить все болтовые соединения и при необходимости затянуть (зелёные стрелки).

Если люфт не исчез, вывести платформу в верхнее положение и проверить затяжку болтов на редукторе.

**ВНИМАНИЕ!** Если в процессе работы возникают щелчки, заметны сильные люфты или иные признаки ненормальной работы оборудование - немедленно остановить полет и принять меры к устранению.

5.2. Еженедельный осмотр

Каждые 40 часов необходимо проверять ВСЕ болтовые соединения, в том числе затяжку болтов на редукторных парах.

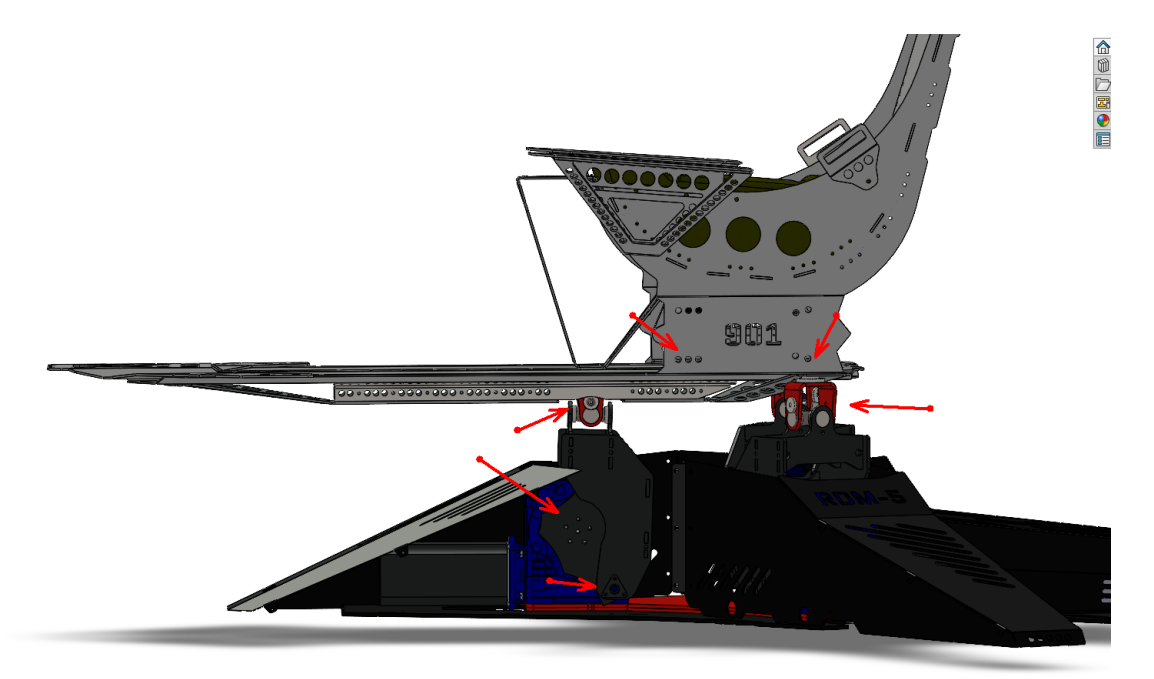

Рис. 2.

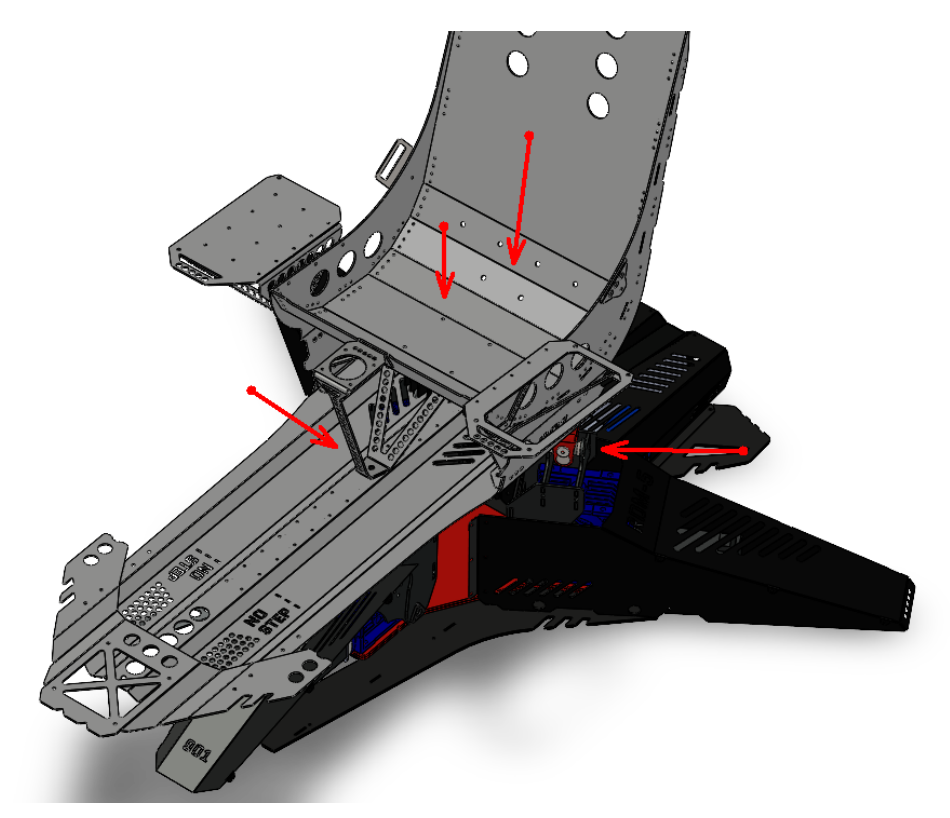

Программа управления RDMotion V3 обеспечивает непосредственное управление платформой, обработку входных данных, поступающих от авиасимулятора и прием команд от оператора - инструктора.

Основной интерфейс программы разделен на три блока (слева направо)

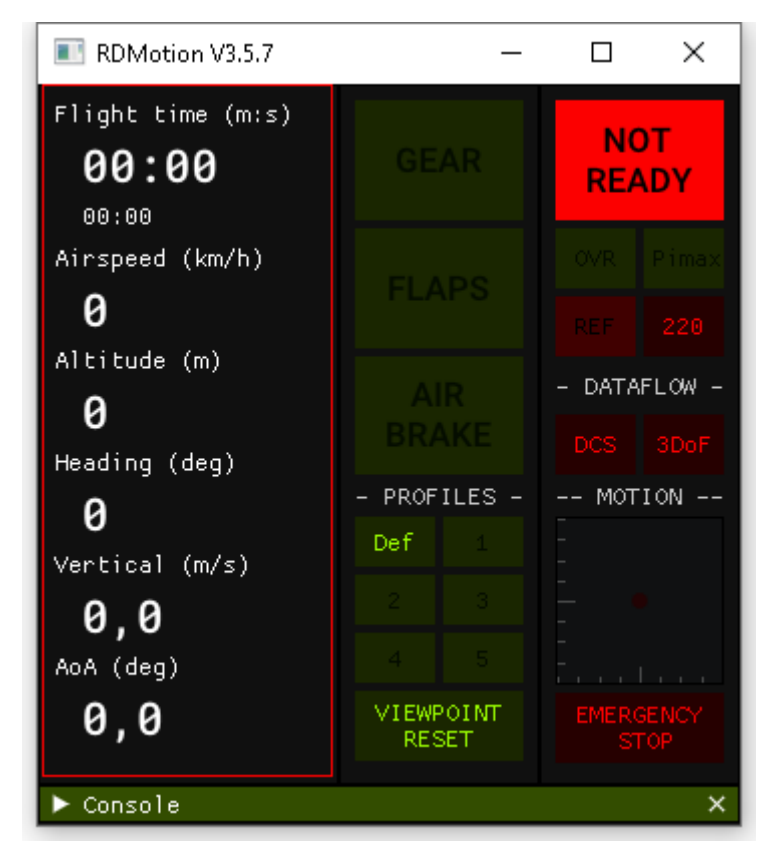

Рис. 4. (Блок 1)

В первом блоке (столбце) отображается набор параметров полёта, по которым инструктор-оператор может контролировать весь полёт. Самое верхнее поле Flight Time отображает время полёта и общее время налета (строка ниже меньшим шрифтом). Чтобы сбросить полетное время, например для фиксации времени следующего игрока, необходимо однократно нажать левой кнопкой мыши по этому полю.

Остальные индикаторы будут работать только в фазе активного полета.

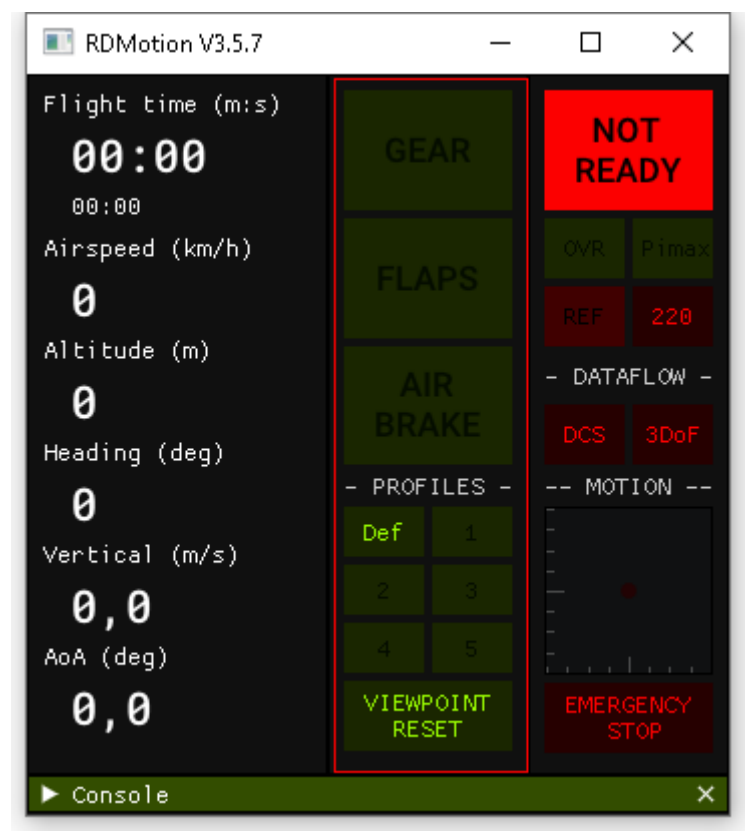

Рис. 5. (Блок 2)

Во втором блоке отображаются индикаторы шасси и механизации для объективного контроля инструктором конфигурации самолета. В подразделе "PROFILES" находится шесть кнопок для изменения профилей работы платформы. Кнопка "VIEWPOINT RESET" производит сброс центровки взгляда в VR шлеме.

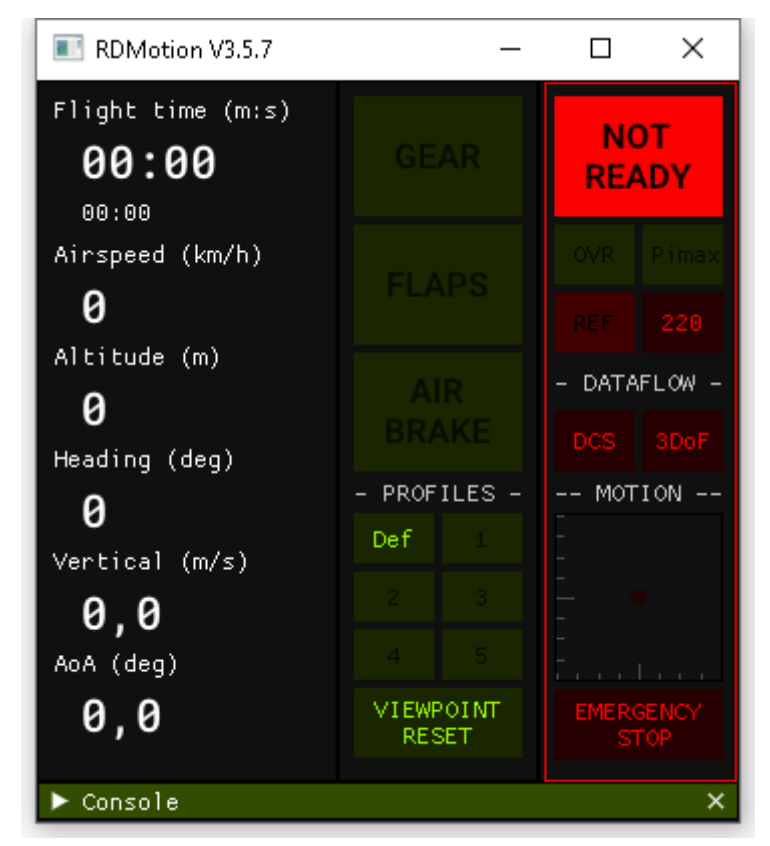

Рис. 6. (Блок 3)

Блок 3 является самым главным блоком индикации.

Самый верхний индикатор имеет два состояния:

- "NOT READY" - система не готова к работе, необходимо проверить остальные индикаторы и выяснить причину неготовности.

- "READY" - система к работе готова, индикатор будет гореть зеленым.

Ниже под индикатором расположено два небольших индикатора выбранной системы VR.

Слева "OVR" - шлемы класса Windows Mixed Reality,

Справа "Pimax" - все шлемы Pimax.

При успешном распознании используемого в системе шлема индикатор загорится зеленым.

Еще ниже расположены индикаторы "REF" и "220".

Индикатор "REF" показывает статус процедуры реферирования платформы (определение машинного нуля). Если не выполнено, дальнейшая работа невозможна и, индикатор будет мигать красным.

Справа от него индикатор подачи напряжения на приводы "220". Когда напряжение подано - горит зеленым.

Раздел ниже "DATAFLOW" содержит два индикатора, которые показывают идет ли передача данных от симулятора (игры) и от платформы. По этим параметрам оператор инструктор может контролировать корректность работы всего комплекса в процессе полёта.

Ниже расположен индикатор наклона платформы и под ним кнопка аварийной остановки "EMERGENCY STOP".

Реферирование выполняется каждый раз при первом включении комплекса, либо после незапланированного обесточивания комплекса, либо в других случаях, когда необходимо вернуть аппарат в горизонтальное положение.

При первом запуске программы RDMotion V3 состояние индикации будет соответствовать рис. 7:

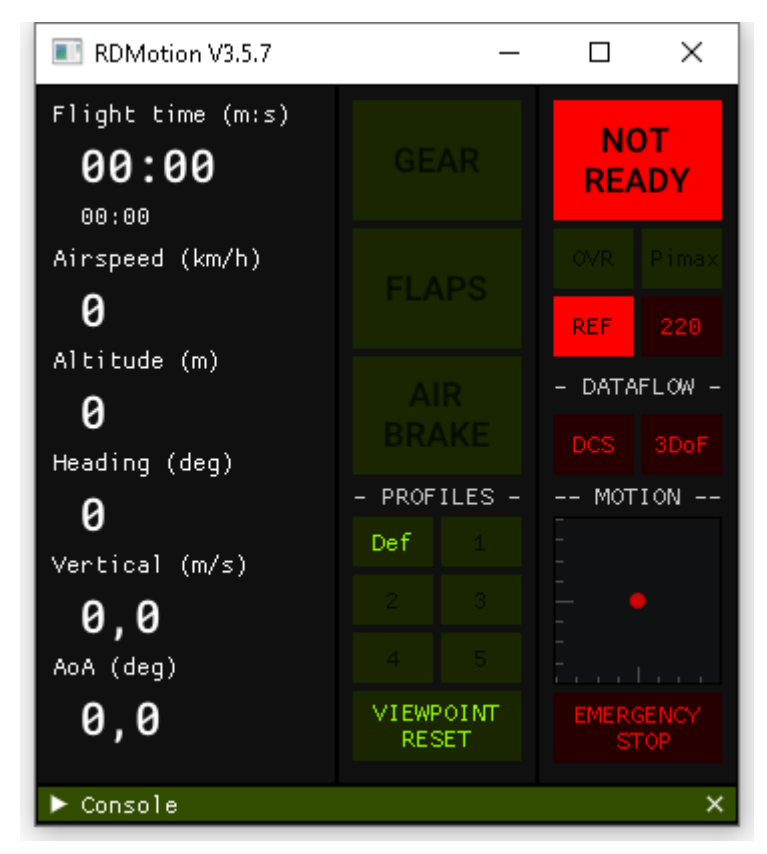

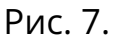

 Нажимаем кнопку "220" и ожидаем несколько секунд пока индикатор "220" станет непрерывно гореть зеленым:

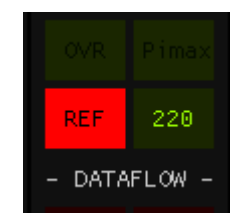

READY

220

REF

- 2. Нажимаем кнопку "REF" и ожидаем пока индикатор "REF" т загорится зеленым.
- 3. Проверить, что главный индикатор изменил надпись на "READY" и горит зеленым. Процедура реферирования выполнена. Не забываем отключать питание нажатием кнопки "220".

### 7. ПОРЯДОК ЗАПУСКА (WMR)

В данной главе описан порядок запуска при использовании шлема Windows Mixed Reality (Samsung Odyssey+, HP Reverb G2 и другие). Перед тем как выполнить данное действие необходимо выполнить процедуру установки машинного нуля платформы (реферирование).

1. После запуска операционной системы, убедиться, что VR-шлем распознан Windows и запущено приложение "Портал Смешанной Реальности".

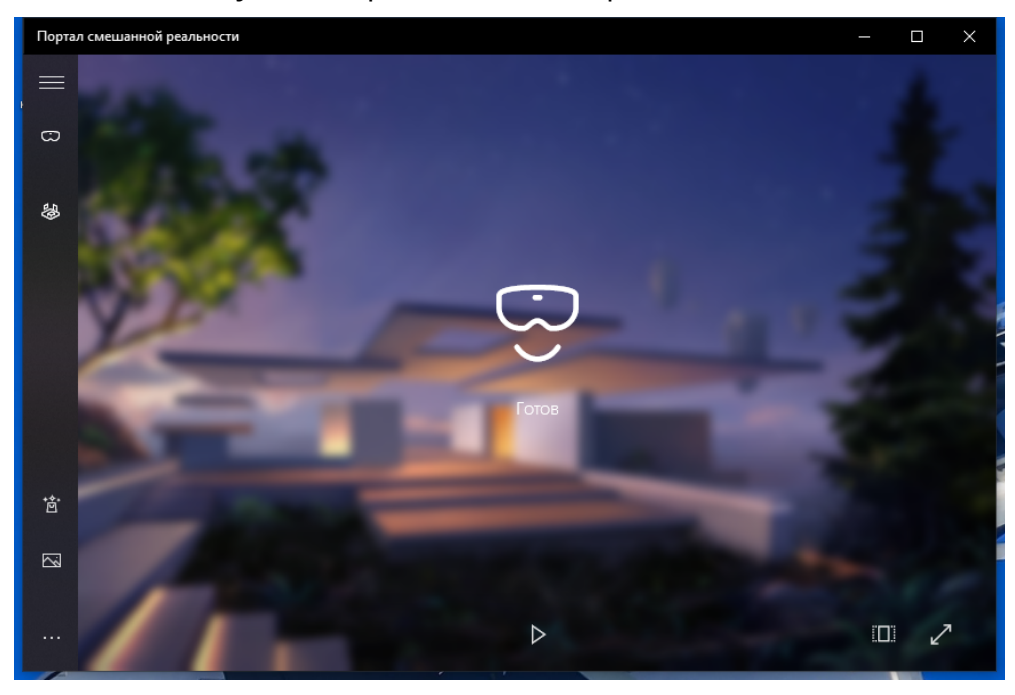

Убедиться что дублирование изображения в портале смешанной реальности отключено. Кнопка внизу по центру окна имеет пиктограмму треугольника (как на изображении выше).

2. Убедиться, что шлем расположен на плоскости кресла как показано на изображении ниже:

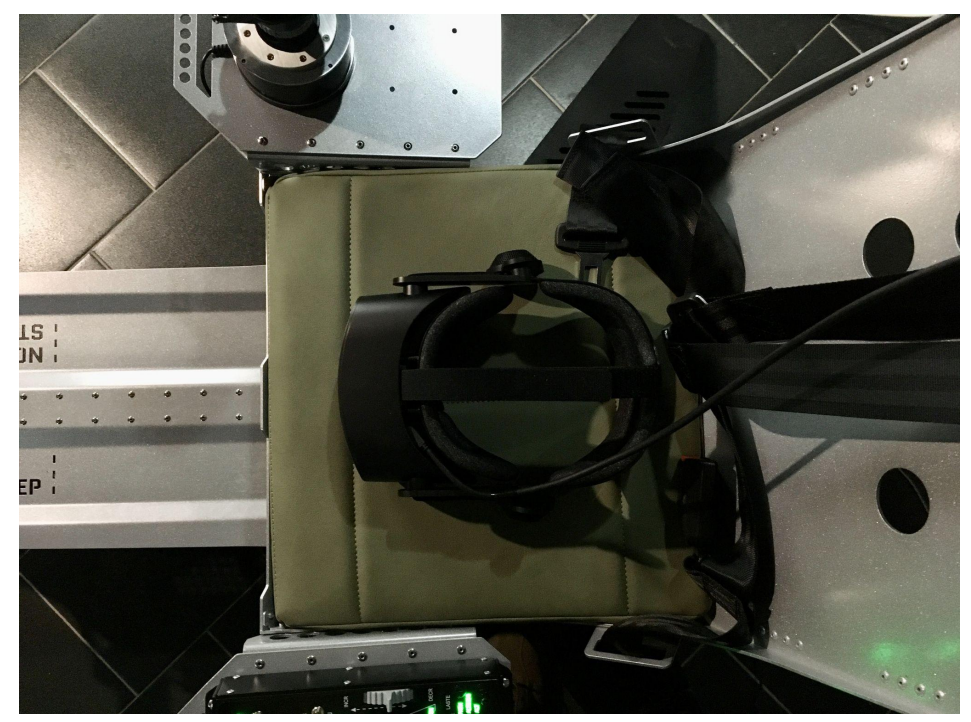

3. Выполнить процедуру установки нулевой точки VR среды:

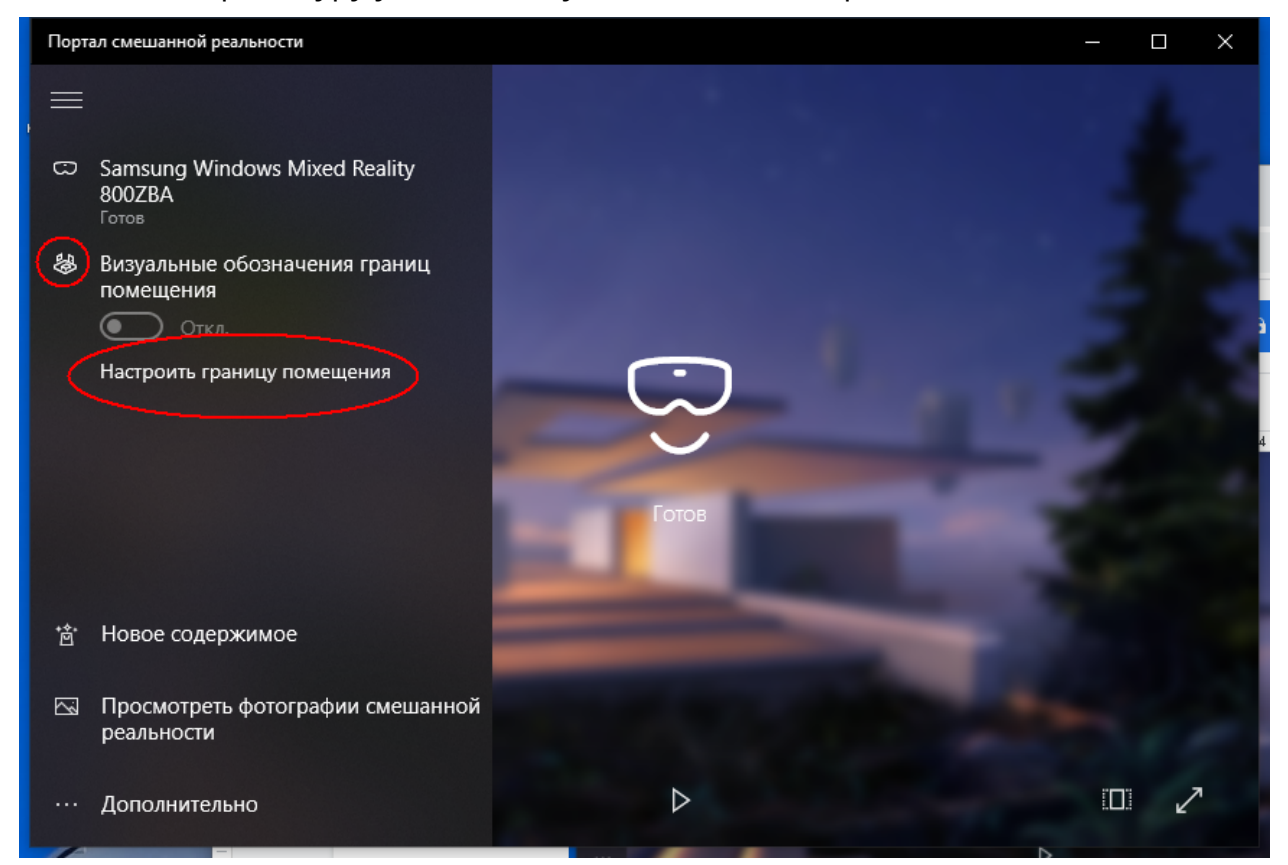

Далее выбираем "Настройка для сидячего и стоячего положения"

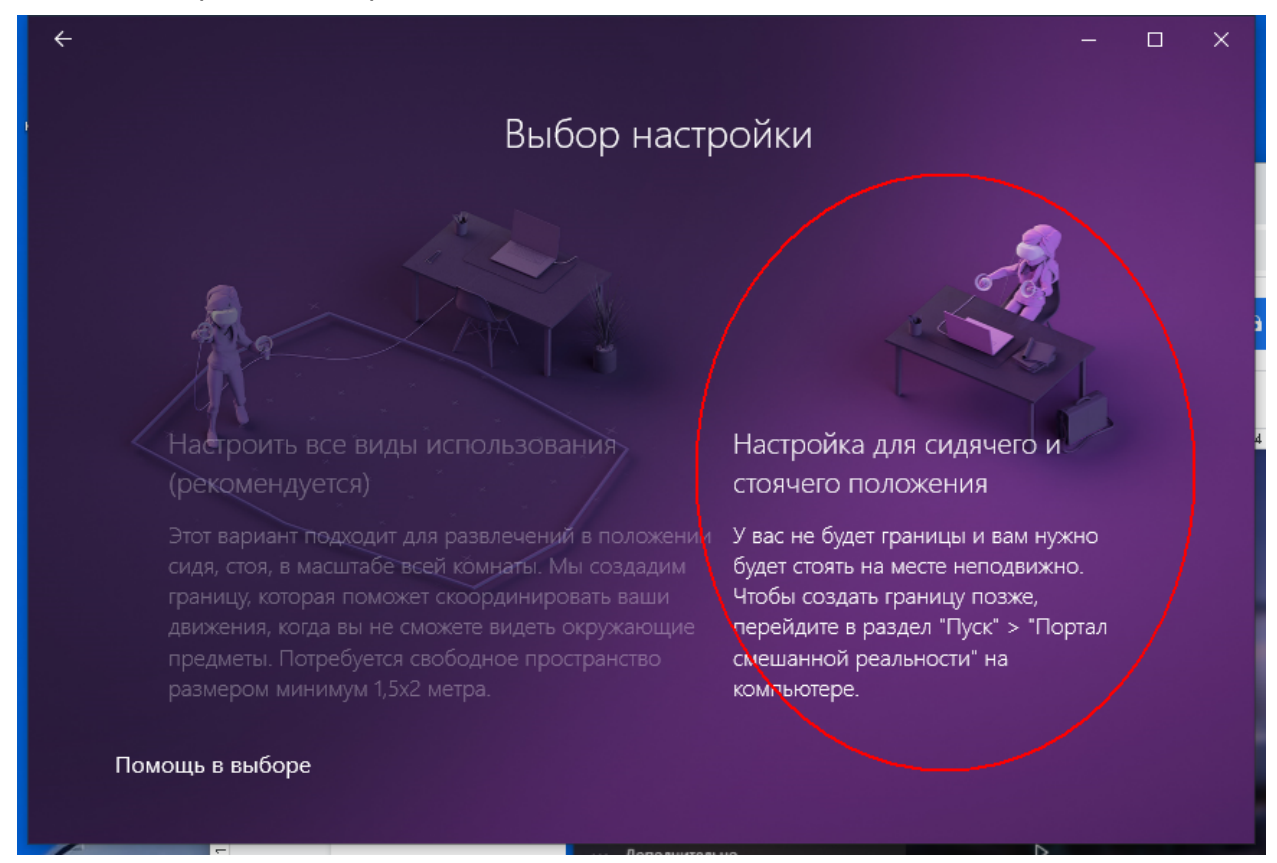

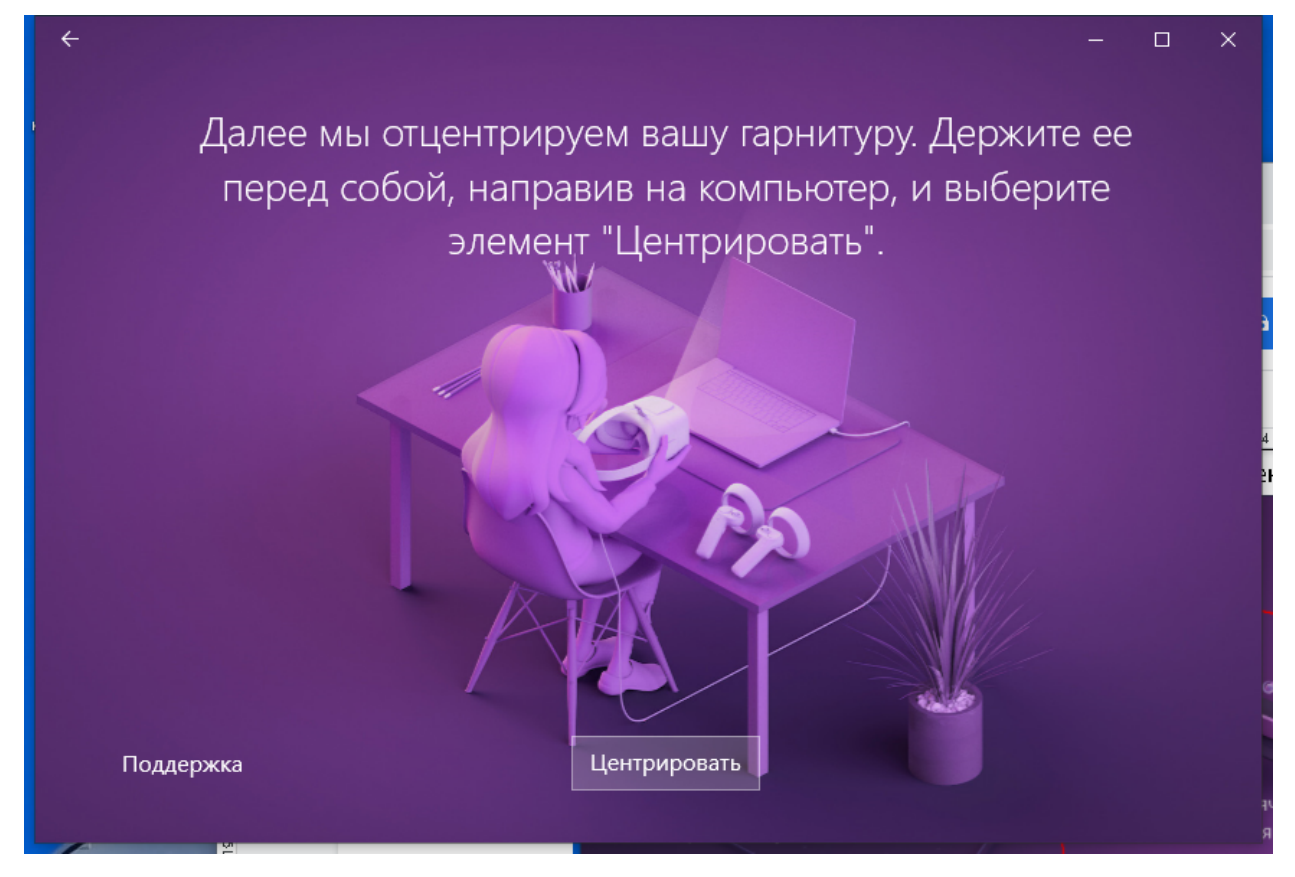

 Запустить приложение OVRMC. В процессе запуска этого приложения будет автоматически запущена платформа SteamVR. Если окно OVRMC не открылось, завершить приложение SteamVR и попробовать заново. Такое бывает в системе Windows 10.

| 5. | В появившемся окне OVRMC поставить галочку Enable Motion | Com | pe | nsa | ation. |
|----|----------------------------------------------------------|-----|----|-----|--------|
|    | 💽 OpenVR Motion Compensation                             | -   |    | ×   |        |

| OpenVR                                |                                                |   |                                                                                                    |
|---------------------------------------|------------------------------------------------|---|----------------------------------------------------------------------------------------------------|
| HMD:<br>Status: Default               | 0: WindowsHolographic (HMD)                    |   |                                                                                                    |
| Reference Tracker:<br>Status: Default | 1: MotionPoseVirtualController 0.2.1 (Tracker) | ~ | Identify                                                                                                    |
| Enable Motion Comp                    | pensation:                                     |   |                                                                                                    |
| Settings                              |                                                |   | Apply                                                                                                    |
|                                       |                                                |   |                                                                                                    |
|                                       |                                                |   |                                                                                                    |
|                                       |                                                |   | <ul> <li>SteamVR 1.14.18</li> <li>Ожидание</li> <li>Наденьте шлем, чтобы запустить виртуа<br/>реальность</li> </ul> |

- 6. Запустить приложение "RDMotion V3". Убедиться что запуск произведен успешно, связь с OVRMC установлена. При успешном запуске загорится индикатор "OVR"
- 7. Запустить DCS после чего можно приступать к работе.
- 8. Разрешаем посадку клиента на тренажер и одеваем шлем. Объясняем как правильно настроить шлем.
- 9. Просим клиента посмотреть ровно вперед и нажимаем кнопку VIEWPOINT RESET в приложении RDMotion V3. Произойдет сброс положения сидя.
- 10. Переключить профиль работы платформы в консоли управления кнопками "Def" для самолета или "5" для вертолета.
- 11.Запускаем миссию и просим клиента смотреть вперед до появления кабины. При этом происходит автоматический сброс положения сидя. Если клиент будет смотреть вбок в этот момент, то произойдет смещение взгляда в кабине. Для устранения ставим игру на паузу путем нажатия клавиши ESC и просим клиента смотреть вперед. Нажимаем еще раз кнопку VIEWPOINT RESET в приложении RDMotion V3 для сброса положения сидя.

Для завершения работы необходимо закрыть игру DCS, после чего закрыть приложение RDMotion V3.

После завершения работы Windows обязательно снять питание на сетевом фильтре. Система должна быть полностью обесточена!

## 8. НАСТРОЙКА КОНТРОЛЛЕРОВ

Настройка кнопок, осей и переключателей осуществляется оператороминструктором в меню настроек выбранной игры. Рассмотрим базовый пример настройки игры DCS.

Полное руководство по настройке органов управления находится в папке с игрой Eagle Dynamics\DCS World\Doc\DCS User Manual RU 2020.pdf ОБЯЗАТЕЛЬНО К ОЗНАКОМЛЕНИЮ!

### НАСТРОЙКИ СИСТЕМНЫЕ ИГРОВЫЕ РАЗНЫЕ аудио особые Учистить категорик Очистить всё Загр. профиль Сохр. профиль Осевые команды 📕 По категориям Сбросить категорин T.16000M {703C... -Двигатель левый, тяга MOUSE > MOUSE Z Камера в кабине, вертикаль (абсолют) Камера в кабине, продольное смещение (абсолют) Назн. оси Настр. оси Настр. FF Сохр. НТМL Не подкл. на лету Опрос устройств Модиф-ры Добавить

#### Настройки для самолета СУ-25Т

Для самолета Су-25Т необходимо настроить следующие оси: РУС, крен РУС, тангаж Руль направления (педали) Двигатель левый, тяга Двигатель правый, тяга

#### И следующие переключатели (шасси, закрылки и вооружение):

| настройки ×              |                                |                  |                  |               |                        |                |             |                  |  |  |  |
|--------------------------|--------------------------------|------------------|------------------|---------------|------------------------|----------------|-------------|------------------|--|--|--|
| СИСТЕМНЫЕ                | УПРАВЛЕНИЕ                     | ИГРОВЫЕ          | PA3H             | ЫЕ            | ЫЕ АУДИО ОС            |                |             | VR               |  |  |  |
| Су-25Т уза               | крылки                         | т 🔲 По к         | атегориям С      | бросить катег | орию )чистить категори | к Очистить всё | Загр. профи | ль Сохр. профиль |  |  |  |
| Команда                  |                                |                  |                  |               |                        | - T.16000M     | {703C 👻     |                  |  |  |  |
| Закрылки убрать          |                                |                  | Бортовые Системы | LCtrl + F     |                        |                |             |                  |  |  |  |
| Закрылки, посадочное пол | Закрылки, посадочное положение |                  |                  |               |                        |                |             |                  |  |  |  |
| Закрылки, убрать/выпусти |                                | Бортовые Системы |                  |               |                        |                |             |                  |  |  |  |

| настройки Х                    |                                      |                                              |                                                                                                |                                                                                                    |                                                                                                    |                                                                                                    |                                                                                                    |                                                                                                    |                                                                                                    |                                                                                                    |                                                                                                    |                                                                                                    |  |  |    |
|--------------------------------|--------------------------------------|----------------------------------------------|------------------------------------------------------------------------------------------------|----------------------------------------------------------------------------------------------------|----------------------------------------------------------------------------------------------------|----------------------------------------------------------------------------------------------------|----------------------------------------------------------------------------------------------------|----------------------------------------------------------------------------------------------------|----------------------------------------------------------------------------------------------------|----------------------------------------------------------------------------------------------------|----------------------------------------------------------------------------------------------------|----------------------------------------------------------------------------------------------------|--|--|----|
| УПРАВЛЕНИЕ                     | ИГРОВЫЕ                              |                                              | РАЗНЫЕ                                                                                         |                                                                                                    | РАЗНЫЕ                                                                                                    |                                                                                                    | РАЗНЫЕ                                                                                                    |                                                                                                    | Е АУДИО                                                                                                    |                                                                                                    | ОСОБЫЕ                                                                                                    |                                                                                                    |  |  | VR |
| крылки                         | - 🗖 Na                               | о категори                                   | ям Сбр                                                                                         | осить катег                                                                                           | орию )                                                                                                    | чистить                                                                                                    | категорик                                                                                                    | Очист                                                                                                    | ить всё                                                                                                    | Загр. пр                                                                                                    | офиль                                                                                                    | Сохр. профиль                                                                                                    |  |  |    |
|                                |                                      |                                              |                                                                                                |                                                                                                    |                                                                                                    |                                                                                                    |                                                                                                    | -                                                                                                    |                                                                                                    | 1 {703C                                                                                                    | Mou                                                                                                    |                                                                                                    |  |  |    |
|                                |                                      | Бортовь                                      | ые Системы                                                                                     | LCtrl + F                                                                                             |                                                                                                    |                                                                                                    |                                                                                                    |                                                                                                    |                                                                                                    |                                                                                                    |                                                                                                    |                                                                                                    |  |  |    |
| Закрылки, посадочное положение |                                      |                                              |                                                                                                | LShift +                                                                                              |                                                                                                    |                                                                                                    |                                                                                                    |                                                                                                    |                                                                                                    |                                                                                                    |                                                                                                    |                                                                                                    |  |  |    |
|                                |                                      | Бортовь                                      | ые Системы                                                                                     |                                                                                                    |                                                                                                    |                                                                                                    |                                                                                                    |                                                                                                    |                                                                                                    |                                                                                                    |                                                                                                    |                                                                                                    |  |  |    |
|                                | УПРАВЛЕНИЕ<br>крылки<br>ожение<br>ть | УПРАВЛЕНИЕ ИГРОВЫЕ<br>крылки<br>ожение<br>ть | УПРАВЛЕНИЕ ИГРОВЫЕ<br>крылки По категори<br>Категор<br>Бортовь<br>ожение Бортовь<br>ть Бортовь | УПРАВЛЕНИЕ ИГРОВЫЕ РАЗНЫ<br>крылки<br>крылки<br>Категориям<br>Бортовые Системы<br>ть Бортовые Системы | УПРАВЛЕНИЕ ИГРОВЫЕ РАЗНЫЕ<br>крылки<br>Категориям Сбросить катег<br>Категория Кеуboard<br>Бортовые Системы LCtrl + F<br>ожение Бортовые Системы LShift + I<br>ть Бортовые Системы F | УПРАВЛЕНИЕ ИГРОВЫЕ РАЗНЫЕ //<br>крылки По категориям Сбросить категорию у<br>Категория Keyboard<br>Бортовые Системы LCtrl + F<br>ожение Бортовые Системы LShift + F<br>ть Бортовые Системы F | УПРАВЛЕНИЕ ИГРОВЫЕ РАЗНЫЕ АУДИО<br>крылки Сбросить категорико учистить<br>Категория Keyboard<br>Бортовые Системы LCtrl + F<br>ожение Бортовые Системы LShift + F<br>ть Бортовые Системы F | УПРАВЛЕНИЕ ИГРОВЫЕ РАЗНЫЕ АУДИО<br>крылки Сбросить категориям Сбросить категории Учистить категории<br>Категория Кеyboard<br>Бортовые Системы LCtrl + F<br>ожение Бортовые Системы LShift + F<br>ть Бортовые Системы F | УПРАВЛЕНИЕ ИГРОВЫЕ РАЗНЫЕ АУДИО<br>крылки<br>Категориям Сбросить категорию Учистить категорию Очист<br>Категория Keyboard<br>Бортовые Системы LCtrl + F<br>ожение Бортовые Системы LShift + F<br>ть Бортовые Системы F | УПРАВЛЕНИЕ ИГРОВЫЕ РАЗНЫЕ АУДИО ОСОБЫЕ<br>крылки По категориям Сбросить категорию Учистить категории Очистить всё<br>Категория Кеyboard - Т.16000M<br>Бортовые Системы LCtrl + F<br>ожение Бортовые Системы LShift + F | УПРАВЛЕНИЕ         ИГРОВЫЕ         РАЗНЫЕ         АУДИО         ОСОБЫЕ           крылки         По категориям         Сбросить категорию         Учистить категория         Очистить всё         Загр. при           Категория         Категория         Кеуboard         -         Т.16000M (703С)           Бортовые Системы         LCtrl + F         -         -         Т.16000M (703С)           южение         Бортовые Системы         LShift + F         -         -           ть         Бортовые Системы         F         -         - | УПРАВЛЕНИЕ         ИГРОВЫЕ         РАЗНЫЕ         АУДИО         ОСОБЫЕ           крылки         По категориям         Сброскть категорию         Учистить категория         Очистить всё         Загр. профиль           Категория         Категориям         Сброскть категорию         Учистить категория         Очистить всё         Загр. профиль           Категория         Категория         Кеуboard         т.16000M (703С v         Mou           Бортовые Системы         LShift + F         с v         Категория         истить всё         Загр. профиль           ожение         Бортовые Системы         LShift + F         с v         Категория         истить всё         Категория |  |  |    |

Включение режима воздух-земля обычно назначается на четырехпозиционный переключатель, расположенный на РУС

| НАСТРОЙКИ                |                         |             |           |                |            |                 |          |              |       |               |  |
|--------------------------|-------------------------|-------------|-----------|----------------|------------|-----------------|----------|--------------|-------|---------------|--|
| СИСТЕМНЫЕ                | МНЫЕ УПРАВЛЕНИЕ ИГРОВЫЕ |             |           | РАЗНЫЕ         | АУДИО ОСОБ |                 |          | СОБЫЕ        | ΙE    |               |  |
| Су-25Т -                 |                         | – 📒 По кате | гориям    | Сбросить катег | орию )чи   | стить категорик | Очистить | всё Загр. пр | офиль | Сохр. профиль |  |
| Команда                  |                         |             |           |                |            |                 | - T.     |              | - Mou |               |  |
| (1) Навигационный режим  |                         | Рея         | имы ПрНК  |                |            |                 | JC       | DY_BTN8      |       |               |  |
| (6) ФиО                  |                         | Рея         | имы ПрНК  |                |            |                 | JC       | DY_BTN5      |       |               |  |
| (7) Режим "воздух-земля" |                         | Реж         | симы ПрНК | 7              |            |                 | JC       | DY_BTN10     |       |               |  |
| (8) Сетка прицела        |                         | Реж         | имы ПрНК  |                |            |                 | JC       | DY_BTN6      |       |               |  |

#### Гашетка "Огонь", как правило уже назначена:

| настройки ×            |            |               |                     |                         |         |                   |                      |  |  |  |  |
|------------------------|------------|---------------|---------------------|-------------------------|---------|-------------------|----------------------|--|--|--|--|
| СИСТЕМНЫЕ              | УПРАВЛЕНИЕ | ИГРОВЫЕ       | РАЗНЫЕ              | АУДИО                   | ОСОБЫЕ  |                   | VR                   |  |  |  |  |
| Су-25Т 🗸 стрелы 🗸 🗖 По |            | – 🔲 По катего | ориям Сбросить кате | горию Учистить категори | к Очист | гить всё Загр. пр | оофиль Сохр. профиль |  |  |  |  |
| Команда                |            |               |                     |                         | Ŧ       |                   | ✓ Mouse              |  |  |  |  |
| Стрельба               |            |               | ужение Space        |                         |         | JOY_BTN1          |                      |  |  |  |  |

#### ВНИМАНИЕ!

Настройка органов управления может быть изменена по желанию оператора-инструктора или клиента.

Как правило, после существенного обновления игры может потребоваться коррекция настроек или их полная перенастройка. Для выполнения этой процедуры следуйте руководству по игре DCS, которое находится в папке с игрой: Eagle Dynamics\DCS World\Doc\DCS User Manual RU 2020.pdf

Базовая раскладка органов управления для самолета СУ-25Т представлена на иллюстрации ниже.

Базовая раскладка может быть расширена добавлением режимов воздух-воздух, применением управляемых боеприпасов и ракет. Для полного ознакомления с возможностями модуля Cy-25T рекомендуем изучить документацию на модуль: Eagle Dynamics\DCS World\Mods\aircraft\Su-25T\Doc\DCS World Su-25T Flight Manual RU.pdf

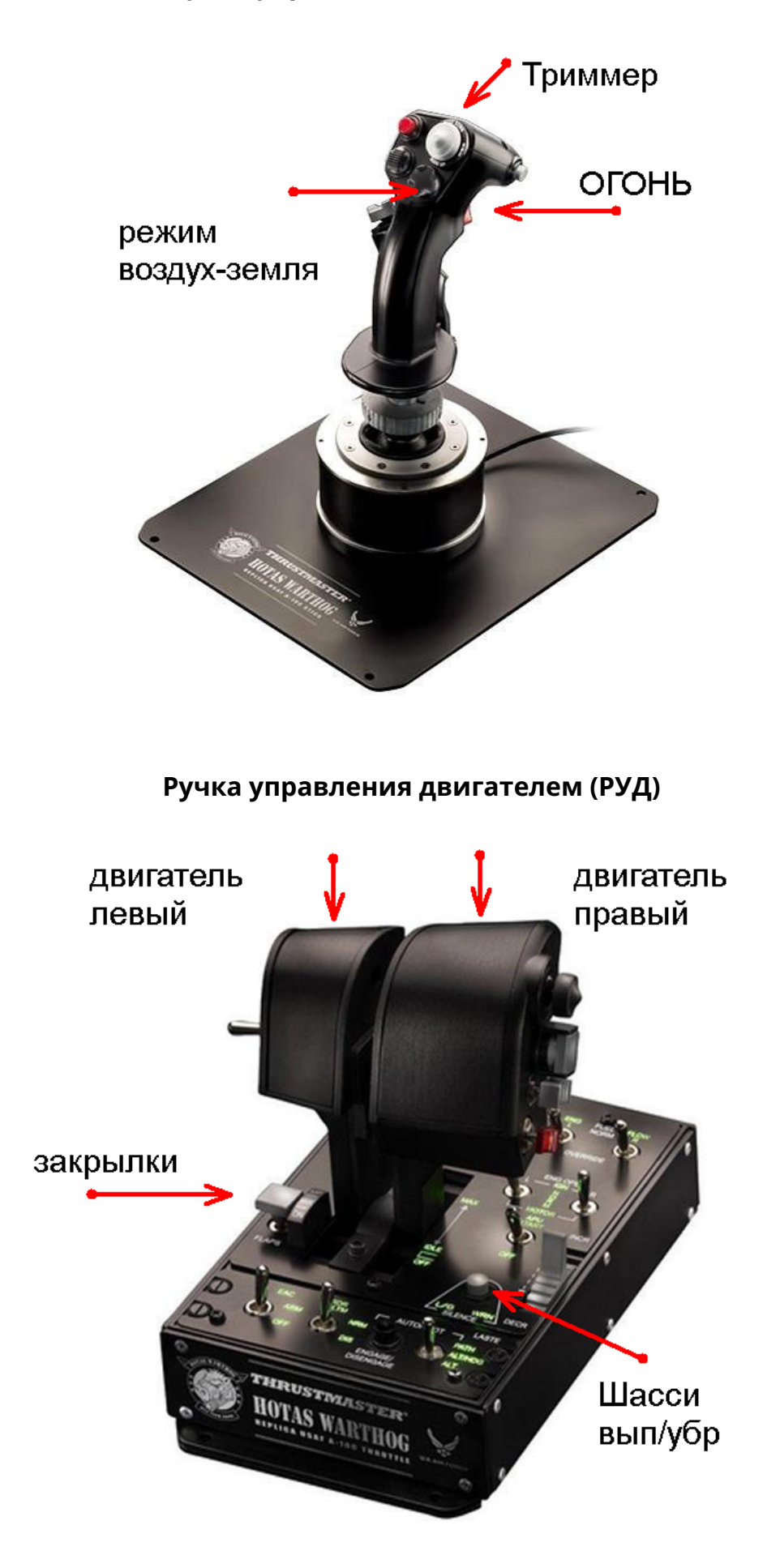

#### Настройки для вертолёта МИ-8

| НАСТРОЙКИ                |                           |               |        |                |              |          |               |         |        | ×             |
|--------------------------|---------------------------|---------------|--------|----------------|--------------|----------|---------------|---------|--------|---------------|
| СИСТЕМНЫЕ                | УПРАВЛЕНИЕ                | ИГРОВЫЕ       | РАЗНЫ  | E              | АУДИО        |          | ОСОБЫЕ        |         |        | VR            |
| Ми-8МТВ2 реал 🗸 О        | Осевые команды            | – 📕 По катего | риям С | брос категории | Очистка кате | гории    | Очистить всё  | 3arp. i | рофиль | Сохр. профиль |
| Команда                  |                           |               |        |                | -            |          | {703C4010-FEA | ▼ M     |        |               |
| Автопилот, регулировка   | тангажа                   |               |        |                |              |          |               |         |        |               |
| Камера в кабине - вертин | каль                      |               |        |                |              |          |               | М       | OUSE_Y |               |
| Камера в кабине - горизо | онталь                    |               |        |                |              |          |               | М       | OUSE_X |               |
| Камера в кабине - прибл  | изить\отдалить            |               |        |                |              |          |               | М       | OUSE_Z |               |
| Камера в кабине, вертик  | аль (абсолют)             |               |        |                |              |          |               |         |        |               |
| Камера в кабине, вертик  | альное смещение (абсолют) |               |        |                |              |          |               |         |        |               |
| Камера в кабине, горизон | нталь (абсолют)           |               |        |                |              |          |               |         |        |               |
| Камера в кабине, зум (аб | солют)                    |               |        |                |              |          |               |         |        |               |
| Камера в кабине, крен (а | бсолют)                   |               |        |                |              |          |               |         |        |               |
| Камера в кабине, крен (о | ось)                      |               |        |                |              |          |               |         |        |               |
| Камера в кабине, попере  | чное смещение (абсолют)   |               |        |                |              |          |               |         |        |               |
| Камера в кабине, продол  | ьное смещение (абсолют)   |               |        |                |              |          |               |         |        |               |
| Колесный тормоз          |                           |               |        |                |              |          |               |         |        |               |
| Коррекция                |                           |               |        |                |              |          |               |         |        |               |
| Педали                   |                           |               |        |                |              | OY_RZ    |               |         |        |               |
| ПКВ, лимб - вращение (о  |                           |               |        |                |              |          |               |         |        |               |
| ПКВ, яркость - регулиров | ка (ось)                  |               |        |                |              |          |               |         |        |               |
| РОШ                      |                           |               |        |                |              | OY_SLIDE |               |         |        |               |
| РППУ, крен               |                           |               |        |                |              | IOY_X    |               |         |        |               |
| РППУ, тангаж             |                           |               |        |                |              | IOY_Y    |               |         |        |               |
| РУД левый                |                           |               |        |                |              |          |               |         |        |               |
| РУД правый               |                           |               |        |                |              |          |               |         |        |               |
| Тормоз НВ, рычаг         |                           |               |        |                |              |          |               |         |        |               |
| Целеуказатель (TDC), мы  | шь, по вертикали          |               |        |                |              |          |               |         |        |               |
| Целеуказатель (TDC), мы  | шь, по горизонтали        |               |        |                |              |          |               |         |        |               |

Для вертолёта Ми-8 необходимо настроить следующие оси:

Педали РОШ (выставить инверсию в настройках оси) РППУ, крен РППУ, тангаж

Чтобы вести огонь из НАР необходимо дополнительно настроить следующие переключатели

| настройки ×            |            |                    |             |               |                     |          |                        |         |        |               |    |  |
|------------------------|------------|--------------------|-------------|---------------|---------------------|----------|------------------------|---------|--------|---------------|----|--|
| СИСТЕМНЫЕ              | УПРАВЛЕНИЕ | ИГРОВЫЕ            | РАЗНЫЕ      |               | РАЗНЫЕ АУДИО ОСОБЫЕ |          | АУДИО                  |         | ОСОБЫЕ |               | VR |  |
| Ми-8МТВ2 реал 🔹 азс, 1 |            |                    | ориям Сб    | брос категори | и Очистка к         | атегории | Очистить всё           | 3arp. n | рофиль | Сохр. профиль |    |  |
| Команда                |            |                    |             |               | d 🔻 T.16            |          | .16000M {703C4010-FEA0 |         |        |               |    |  |
| АЗС, 1-я группа - вкл. | Сред       | няя панель электро | RCtrl + RSł | ift + 1       |                     |          |                        |         |        |               |    |  |

АЗС, 1-я группа.

Например, можно назначить на четырехпозиционный переключатель как это сделано на Cy-25T

| настройки ×                  |                            |                |                |              |               |          |                    |         |         |               |  |
|------------------------------|----------------------------|----------------|----------------|--------------|---------------|----------|--------------------|---------|---------|---------------|--|
| СИСТЕМНЫЕ                    | СТЕМНЫЕ УПРАВЛЕНИЕ ИГРОВЫЕ |                | РАЗНЫЕ         |              | АУДИО         |          | ОСОБЫЕ             |         |         | VR            |  |
| Ми-8МТВ2 реал 🔹 предо 🔹 🗖 По |                            |                | категориям     | Сброс катего | рии Очистка к | атегории | Очистить всё       | 3arp. r | профиль | Сохр. профиль |  |
| Команда                      |                            |                |                |              | i –           |          | 00M {703C4010-FEA0 | N       |         | -             |  |
| Предохранительный выкли      |                            | Система вооруж |                |              |               |          |                    |         |         |               |  |
| Предохранительный выкли      |                            | Система вооруж | кения LAlt + S |              |               |          |                    |         |         |               |  |
| Предохранительный выкли      | очатель вооружения - выкл. |                | Система вооруж |              |               |          |                    |         |         |               |  |

Предохранительный выключатель вооружения - вкл. Можно назначить на кнопку 5 (под указательный палец на РППУ)

В итоге должно получиться так:

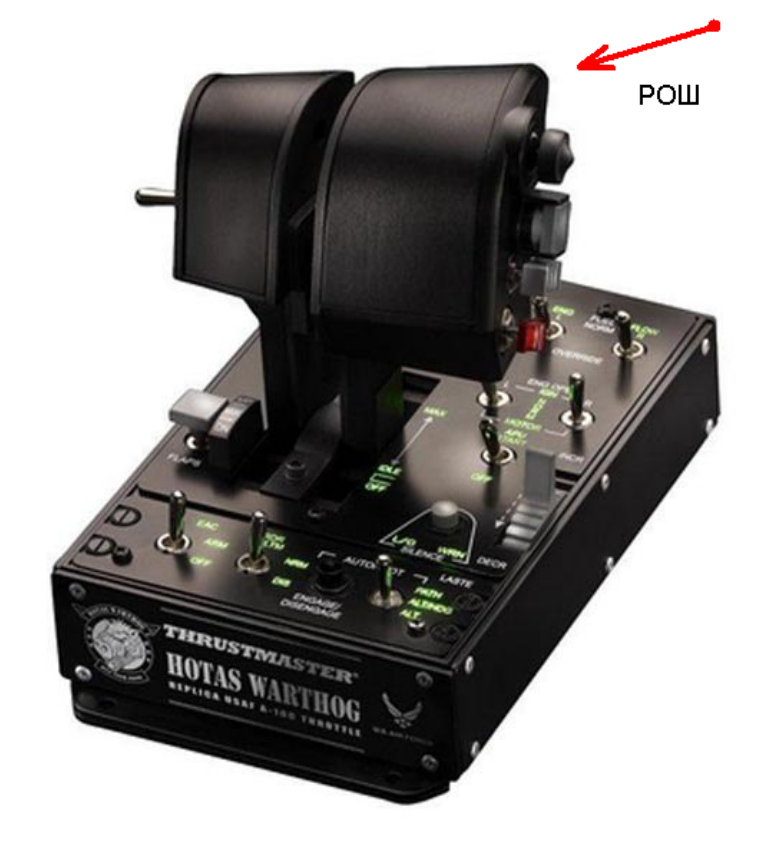

Ручка общего шага винта (РОШ)

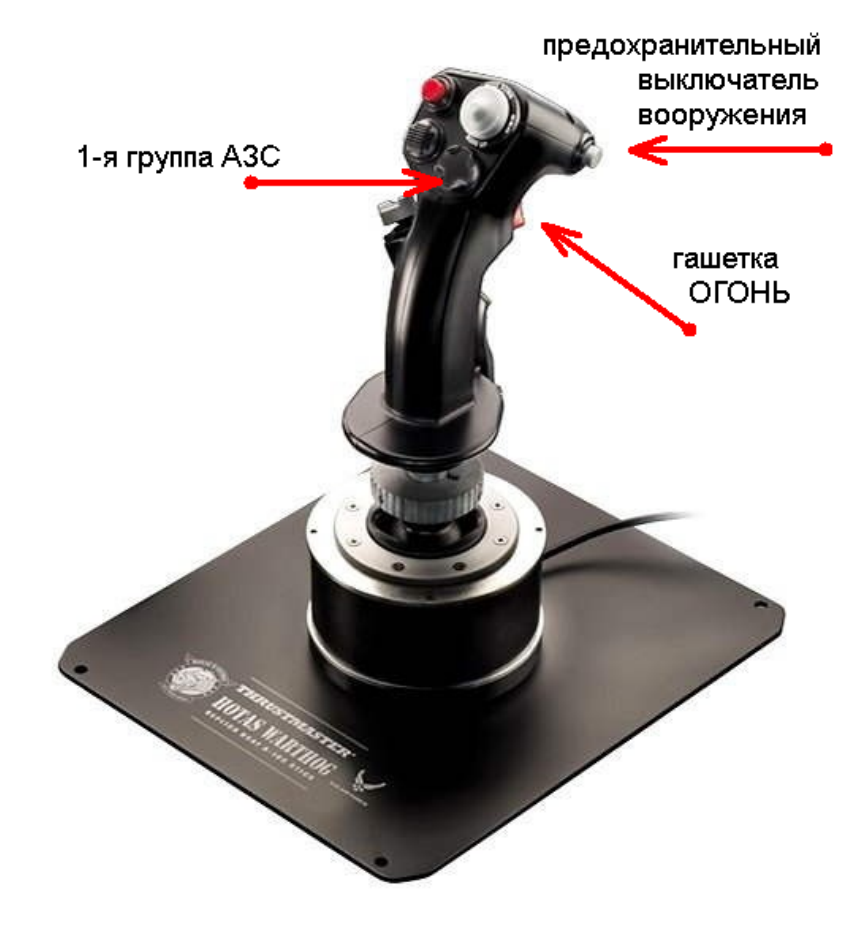

# 9. ОСОБЫЕ СЛУЧАИ

\_\_\_\_ \_ \_